## **BILL PAY**

## Set up Autopay

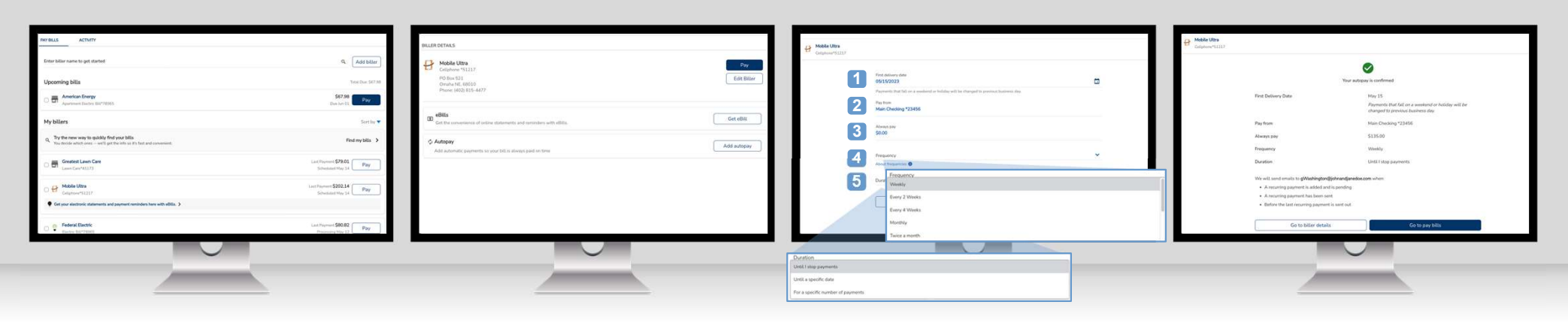

Select the biller you'd like to set up with autopay from the **My billers** list.

Select "**Add autopay**." If the biller has been set up with eBills, you will have the option to pay the amount due or a fixed amount for your autopayments.

- 1. Select the **First delivery date** by clicking on the calendar icon.
- 2. Select the **Pay from** account.
- 3. Enter the amount to Always pay.
- 4. Chose a **Frequency** from the drop-down menu.
- 5. Chose a **Duration** from the drop-down menu.
- 6. Select "Add Autopay."

Verify the Autopay details. Select "Go to biller details" if you need to make modifications or "Go to pay bills" to return to the payment center.

© 2024 Fiserv, Inc. or its affiliates. | Screenshots are for illustrative purposes only. Exact functionality may vary by financial institution.

## **BILL PAY**

## Set up Autopay

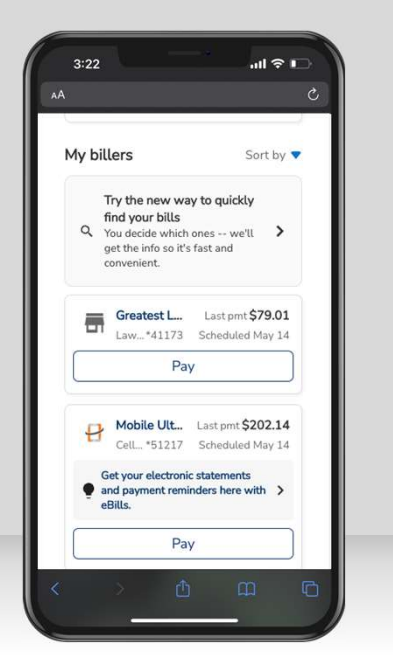

Select the biller you'd like to set up with autopay from the **My billers** list.

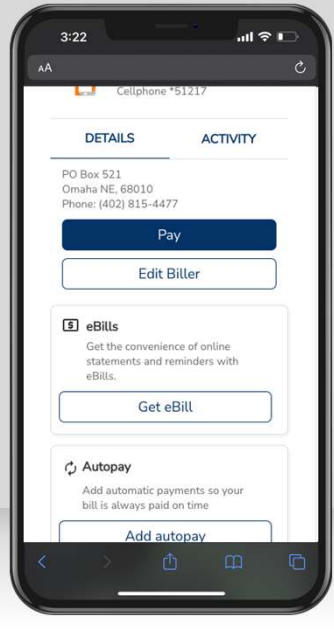

Select "**Add autopay.**" If the biller has been set up with eBills, you will have the option to pay the amount due or a fixed amount for your autopayments.

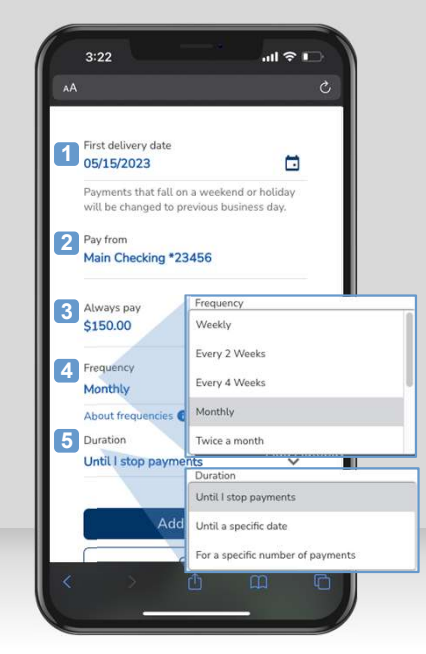

- 1. Select the **First delivery date** by clicking on the calendar icon.
- 2. Select the **Pay from** account.
- 3. Enter the amount to Always pay.
- 4. Chose a **Frequency** from the dropdown menu.
- 5. Chose a **Duration** from the dropdown menu.
- 6. Select "Add Autopay."

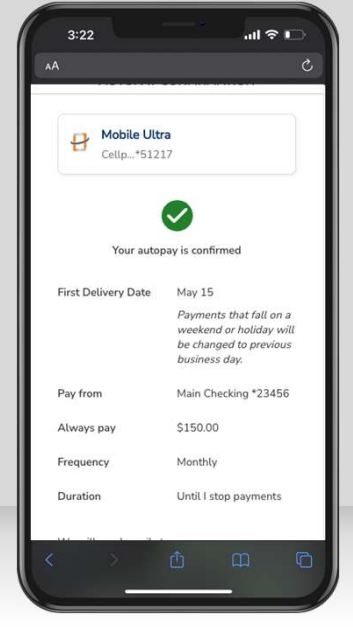

Verify the Autopay details. Select "Go to biller details" if you need to make modifications or "Go to pay bills" to return to the payment center.

© 2024 Fiserv, Inc. or its affiliates. | Screenshots are for illustrative purposes only. Exact functionality may vary by financial institution.